#### Anexo B: Software Aplicativo para parametrização, monitoração.

Revisão: 02

Software Aplicativo – É um programa para parametrização e monitoração para a linha de relés PCPM6. O programa permite a configuração de todas as unidades de proteção e medições do relé. A Pextron fornece *gratuitamente* o software aplicativo para os relés PCPM6.

#### 1 - Procedimento de instalação do programa

Para instalar o programa aplicar o seguinte procedimento:

**Nota**: as telas de referência foram geradas no Microsoft Windowns XP<sup>®</sup> Service Pack 3.

**a)** copiar para o computador a pasta PCPM6 do CD do relé. A pasta contém o manual de operação e programa aplicativo.

**b)** Localizar a pasta correspondente ao modelo do relé e executar o arquivo **setup.exe** para iniciar a instalação do programa.

#### Notas:

✓ Configuração mínima necessária: O sistema operacional exigido é o Windowns XP<sup>®</sup> ou superior e o computador deve ter o Microsoft.NET Framework 2.0 ou superior instalado.

✓ A pasta sinalizada com \_SI corresponde à versão small install do programa sem o pacote de Framework. Utilizar para atualização de versão.

 ✓ A pasta sinalizada com \_I corresponde à versão install do programa com o pacote de Framework. Utilizar quando for a primeira instalação.

✓ Desinstalar a versão atual do aplicativo, antes de qualquer atualização. Caso não realize a desinstalação não se permite a atualização. Ver Procedimento de Desinstalação do Programa a seguir.

#### 1.a - Procedimento de desinstalação do programa

- ✓ Clique em iniciar na barra de ferramenta do Windows;
- ✓ Selecione "Painel de Controle".
- ✓ Selecione "Programas Desinstalar um programa".
- ✓ Basta selecionar o arquivo a ser desinstalado;
- ✓ clique em "Desinstalar ou alterar um programa" conforme mostra a figura 1;
- ✓ Confirmar a desinstalação do programa clicando em "OK".

| A 41.01                                 |                                                           | And Takana and the                    | the second   |              | the second              |          | 23 |
|-----------------------------------------|-----------------------------------------------------------|---------------------------------------|--------------|--------------|-------------------------|----------|----|
| 🕒 🗢 🧮 🕨 Painel de Co                    | ntrole 🕨 Programas 🕨 Programas e Recursos                 |                                       |              | <b>- 4</b> → | Pesquisar Programas e I | Recursos | ۶  |
| Página Inicial do Painel de<br>Controle | Desinstalar ou alterar um programa                        |                                       |              |              |                         |          |    |
| Exibir atualizações instaladas          | Para desinstalar um programa, selecione-o na lista e c    | lique em Desinstalar, Alterar ou Repa | arar.        |              |                         |          |    |
| Ativar ou desativar recursos<br>Windows | do Organizar 🗸 Desinstalar/Alterar                        |                                       |              |              |                         |          | 0  |
|                                         | Nome                                                      | Editor                                | Instalado em | Tamanho      | Versão                  |          |    |
|                                         | Search Silverlight                                        | Microsoft Corporation                 | 15/02/2011   | 60,2 MB      | 4.0.51204.0             |          |    |
|                                         | Compact Edition [ENU]                                     | Microsoft Corporation                 | 07/02/2011   | 1,69 MB      | 3.1.0000                |          |    |
|                                         | Microsoft Visual C++ 2005 Redistributable                 | Microsoft Corporation                 | 07/02/2011   | 2,69 MB      | 8.0.56336               |          |    |
|                                         | Microsoft Visual C++ 2005 Redistributable                 | Microsoft Corporation                 | 07/02/2011   | 348 KB       | 8.0.59193               |          |    |
|                                         | Microsoft Visual C++ 2005 Redistributable (x64)           | Microsoft Corporation                 | 07/02/2011   | 620 KB       | 8.0.59192               |          |    |
|                                         | Microsoft Visual C++ 2008 ATL Update kb973924 - x6        | Microsoft Corporation                 | 15/02/2011   | 212 KB       | 9.0.30729.4148          |          |    |
|                                         | Microsoft Visual C++ 2008 ATL Update kb973924 - x8        | Microsoft Corporation                 | 15/02/2011   | 199 KB       | 9.0.30729.4148          |          |    |
|                                         | Microsoft Visual C++ 2008 Redistributable - x64 9.0.2     | Microsoft Corporation                 | 07/02/2011   | 1,70 MB      | 9.0.21022               |          |    |
|                                         | URPS2406 1.0.0.001 Maintenance                            | ×                                     | 07/02/2011   | 788 KB       | 9.0.30729               |          |    |
|                                         | OKP32400 I_0_0_001 Maintenance                            |                                       | 07/02/2011   | 596 KB       | 9.0.30729               |          |    |
|                                         | URPS2406 1 0 0 001                                        |                                       | 15/02/2011   | 1,27 MB      | 4.20.9870.0             |          |    |
|                                         | Choose the type of maintenance you need.                  |                                       | 15/02/2011   | 1,33 MB      | 4.20.9876.0             |          |    |
|                                         |                                                           |                                       | 07/02/2011   |              | 1.10                    |          |    |
|                                         |                                                           |                                       | 07/02/2011   |              | 6.14.10.00              |          |    |
|                                         |                                                           |                                       | 07/02/2011   |              | 09/11/2009 1.0.1.6      |          |    |
|                                         | Restore the application to its previous st                | ate.                                  | 11/02/2011   |              | 02/17/2009 2.04.16      |          |    |
|                                         |                                                           |                                       | 11/02/2011   |              | 02/17/2009 2.04.16      |          |    |
|                                         |                                                           |                                       | 07/02/2011   | 1,45 GB      | 12.1.40.0               |          |    |
|                                         | <ul> <li>Remove the application from this comp</li> </ul> | uter.                                 | 17/03/2011   |              | 1.0.0.8                 |          |    |
|                                         | <u> </u>                                                  |                                       | 16/03/2011   | 253 MB       | 11                      |          |    |
|                                         |                                                           |                                       | 07/02/2011   | 18,4 MB      | 9.6.0.1014              |          |    |
|                                         |                                                           | · · · · · · · · · · · · · · · · · · · | 07/02/2011   |              | 3.0.3152                |          |    |
|                                         | OK Cano                                                   | el More Information                   | 04/04/2011   |              | 1.0.0.21                |          |    |
|                                         |                                                           |                                       | 19/04/2011   |              | 1.0.0.22                |          |    |
|                                         | WRP1439 URP1439T 1_0_0_001                                | Pextron Controles Eletrônicos         | 15/04/2011   |              | 1.0.0.1                 |          |    |
|                                         |                                                           | Pextron Controles Eletrônicos         | 01/03/2011   |              | 1.0.0.7                 |          |    |
|                                         | WURPEX104 1 0 0 003                                       | Pextron Controles Eletrônicos         | 20/05/2011   |              | 1.0.0.3                 |          |    |
|                                         | C URPS2406 1 0 0 001                                      | Pextron Controles Eletrônicos         | 13/06/2011   |              | 1.0.0.1                 |          |    |
|                                         | WUR51460 1 0 0 009                                        | Pextron Controles Eletrônicos         | 09/06/2011   |              | 1.0.0.9                 |          |    |
|                                         | WURS1468 1 0 0 013 V 02                                   | Pextron Controles Eletrônicos         | 27/05/2011   |              | 1.0.0.13                |          |    |
|                                         | Windows Live Essentials 2011                              | Microsoft Corporation                 | 07/02/2011   |              | 15.4.3502.0922          |          |    |

Figura 1: Desinstalação do programa

= 0 X

#### c) Confirmar a instalação do programa através do botão Install.

27

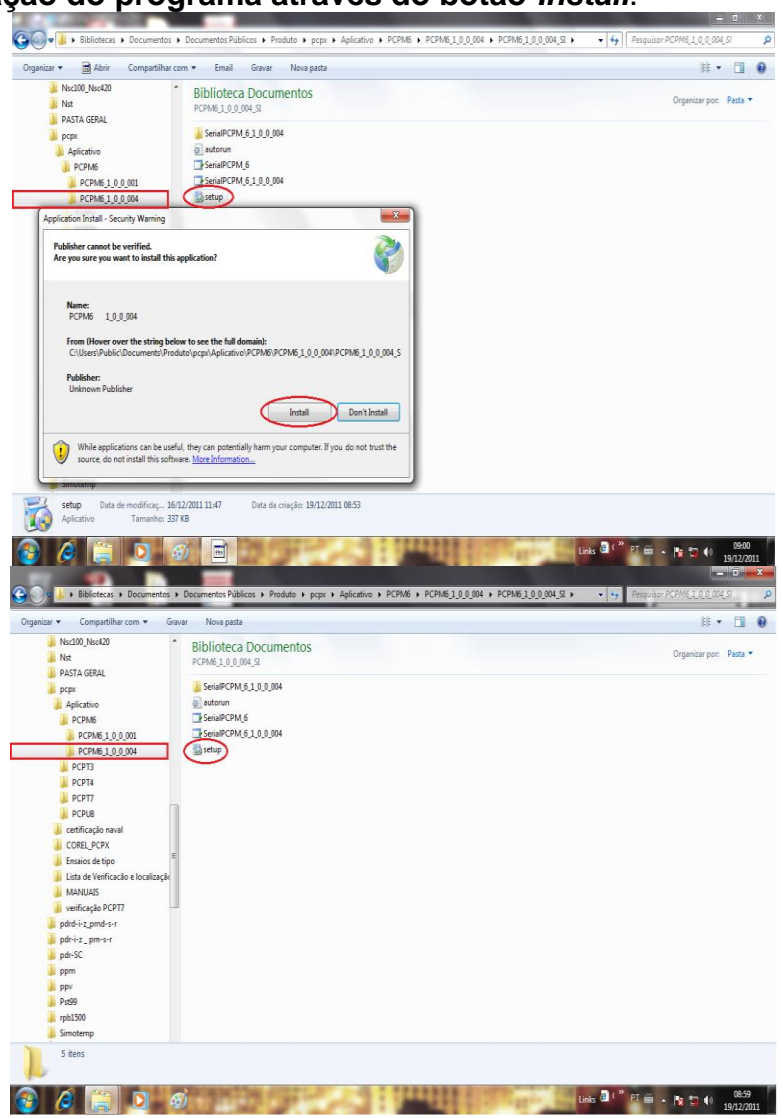

Figura 2: Instalação do programa

### d) TERMO DE RESPONSABILIDADE

Para utilização do Softaware basta ler com atenção do Termo de Responsabilidade e aceitar o termo conforme figura 3.

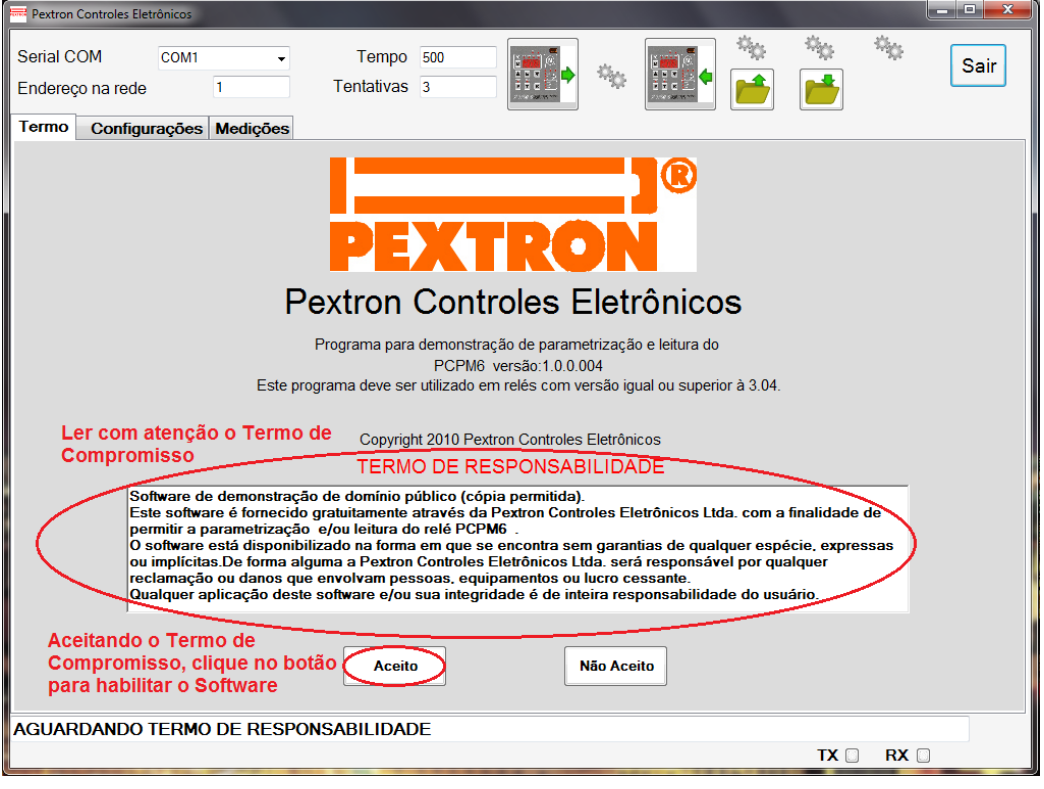

Figura 3: Termo de Responsabilidade

e) Criar atalho na área de trabalho para o programa aplicativo. Acessar através do caminho no Windows: < Iniciar > < Todos os programas > < Pextron Controles Eletrônicos > < PCPM6 1\_0\_004 > < Enviar para > < Área de trabalho (criar atalho) >. Ver figura 4.

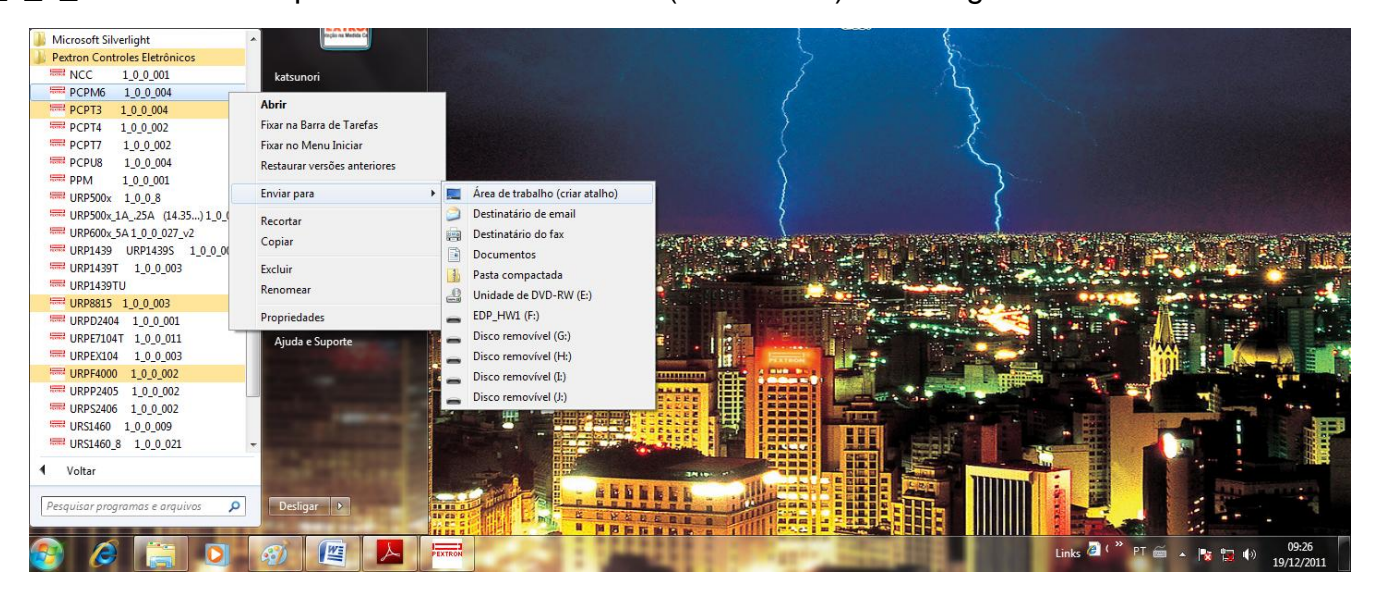

Figura 4: Atalho

Após instalação é criada uma pasta "*Pextron Controles Eletrônicos*" em "*Todos os programas*" do windows. Para rodar o software acionar o ícone com o logo da Pextron identificado com o nome do relé (exemplo: PCPM6 1\_0\_0\_004).

O arquivo gerado na utilização do programa são gravados na pasta do relé em C:\Pextron com a extensão:

| Registro de configuração do Relé | .rco |
|----------------------------------|------|
|                                  |      |

Tabela 1: Extensão do arquivo

#### 2 – Telas do Aplicativo

## 2.1 - Configurações

| Pextron Controles Eletrônicos                                                                                                    |                                                                                                    |        |
|----------------------------------------------------------------------------------------------------|----------------------------------------------------------------------------------------------------|--------|
| Serial COM COM1 - A<br>Endereço na rede 1 Te<br>Termo Configurações Medições                                                                                                    | Tempo 500<br>entativas 3                                                                                                    | B Sair |
| Temperatura das entradas dos canais<br>P01 = Temperatura de alarme da entrada L1 C<br>P02 = Temperatura de trip da entrada L1<br>P03 = Temperatura de alarme da entrada L2<br>P04 = Temperatura de trip da entrada L2<br>P05 = Temperatura de alarme da entrada L3<br>P06 = Temperatura de alarme da entrada L3<br>P07 = Temperatura de trip da entrada M1<br>P08 = Temperatura de trip da entrada M1<br>P09 = Temperatura de trip da entrada M2<br>P10 = Temperatura de alarme da entrada M2<br>P11 = Temperatura de alarme da entrada Tamb<br>P12 = Temperatura de trip da entrada Tamb | 100       Saidas       D         120       P13 = Falha de sensor com FCD no display         100       P14 = Retenção dos         120       estados dos leds e das saidas ALARM e TRIP         100       P15 = Inversão do contato da saida ALARM         100       P16 = Inversão do contato da saida TRIP         100       P17 = Inversão do contato da saida FAULT         120       P17 = Inversão do contato         120       P17 = Inversão do contato         130       P17 = Inversão do contato |        |
| Programação em tela = Arquivo (C:\Pextro                                                                                                    | on\PCPM6\padrao_de_fabrica.rco)                                                                                                    |        |

Figura 5: Configuração

| Α          | Descrição                                                                   | Faixa de ajuste |  |  |
|------------|-----------------------------------------------------------------------------|-----------------|--|--|
| Serial COM | Seleciona a serial COM conectada ao relé relaciona COM disponíve computador |                 |  |  |
| Endereço   | Endereço de rede correspondente ao relé                                     | 1 247           |  |  |
| Tempo      | Tempo de Retransmissão 500 30000 ms                                         |                 |  |  |
| Tentativas | Quantidade de tentativas de comunicação3 120                                |                 |  |  |
| В          | Descrição                                                                   |                 |  |  |
|            | Ler a configuração do relé                                                  |                 |  |  |
|            | Carregar a configuração no relé                                             |                 |  |  |
|            | Ler arquivo salvo para configuração do relé. Figura 6.                      |                 |  |  |
|            | Gravar arquivos configurado no relé                                         |                 |  |  |

## Software Aplicativo

| Pextron Controles Eletrônicos                                                        |                     |                |                   |           |                   |             | - 🗆 X     |
|--------------------------------------------------------------------------------------|---------------------|----------------|-------------------|-----------|-------------------|-------------|-----------|
| Serial COM COM1   Endereço na rede 1                                                 | Tempo<br>Tentativas | 500            | •                 |           |                   | : **::<br>• | Sair      |
| Temperatura das entradas dos canais                                                  | 📟 Ler arquivo d     | e configuração | nute de Chapter   |           | ſ                 |             | <b></b> ) |
| P01 = Temperatura de alarme da entrada L1                                            | Examinar            | PCPM6          |                   | -         | G 🤌 📂 🛄 -         |             |           |
| P02 = Temperatura de trip da entrada L1                                              | Ca.                 | Nome           | *                 |           | Data de modificaç | Tipo        | Tam       |
| P03 = Temperatura de alarme da entrada L2                                            | Locais              | padrao_de      | _fabrica.rco      |           | 19/12/2011 09:22  | Arquivo RCO | - 11      |
| P04 = Temperatura de trip da entrada L2                                              |                     |                |                   |           |                   |             |           |
| P05 = Temperatura de alarme da entrada L3                                            |                     |                |                   |           |                   |             |           |
| P06 = Temperatura de trip da entrada L3                                              | Área de<br>Trabalho |                |                   |           |                   |             |           |
| P07 = Temperatura de alarme da entrada MT                                            | <u></u>             |                |                   |           |                   |             |           |
| Pos = Temperatura de trip da entrada M1                                              | Bibliotecas         |                |                   |           |                   |             |           |
| P09 = Temperatura de alarme da entrada M2<br>P10 = Temperatura de trip de entrada M2 | Dibilotecas         |                |                   |           |                   |             |           |
| P11 = Temperatura de alarme da entrada Tamb                                          |                     | •              |                   | III       |                   |             | •         |
| P12 = Temperatura de trip da entrada Tamb                                            | Computador          | Nome:          | 1                 |           |                   | •           | Abrir     |
|                                                                                      | 0                   | Tipo:          | rco files (*.rco) |           |                   | •           | Cancelar  |
|                                                                                      |                     |                | Abrir como soment | e leitura |                   |             | æ         |
|                                                                                      |                     |                | _                 | -         |                   | -           |           |
|                                                                                      |                     |                |                   |           |                   |             |           |
|                                                                                      |                     |                |                   |           |                   |             |           |
|                                                                                      |                     |                |                   |           |                   |             |           |
|                                                                                      |                     |                |                   |           |                   |             |           |
| Lendo Arquivo                                                                        |                     |                |                   |           |                   |             |           |
|                                                                                      |                     |                |                   |           | Т                 | X 🗌 RX 🗌    | )         |

Figura 6: Ler arquivo gravado.

| C   | Descrição                             | Faixa de ajuste      |
|-----|---------------------------------------|----------------------|
| P01 | Temperatura de Alarme de entrada L1   | 0 249 °C             |
| P02 | Temperatura de Trip de entrada L1     | 0 249 °C (250 = OFF) |
| P03 | Temperatura de Alarme de entrada L2   | 0 249 °C             |
| P04 | Temperatura de Trip de entrada L2     | 0 249 °C (250 = OFF) |
| P05 | Temperatura de Alarme de entrada L3   | 0 249 °C             |
| P06 | Temperatura de Trip de entrada L3     | 0 249 °C (250 = OFF) |
| P07 | Temperatura de Alarme de entrada M1   | 0 249 °C             |
| P08 | Temperatura de Trip de entrada M1     | 0 249 °C (250 = OFF) |
| P09 | Temperatura de Alarme de entrada M2   | 0 249 °C             |
| P10 | Temperatura de Trip de entrada M2     | 0 249 °C (250 = OFF) |
| P11 | Temperatura de Alarme de entrada Tamb | 0 249 °C             |
| P12 | Temperatura de Trip de entrada Tamb   | 0 249 °C (250 = OFF) |

| D     | Descrição – Controle de Display e Saídas                |
|-------|---------------------------------------------------------|
| P13   | Falha de sensor com FCD no display                      |
| 🔲 P14 | Retenção dos estados dos leds e das saídas ALARM e TRIP |
| 🗖 P15 | Inversão do contato da saída ALARM                      |
| 🔲 P16 | Inversão do contato da saída TRIP                       |
| 🗖 P17 | Inversão do contato da saída FAULT                      |

| Н  | Descrição            | Função      |
|----|----------------------|-------------|
| ТХ | Transmissão de dados | Sinalização |
| RX | Recepção de dados    | Sinalização |

# 2.3 – Medições

| Pextron Controles Eletrônicos                                                                                                    |                                                                                                    |                                                                                              |
|----------------------------------------------------------------------------------------------------|----------------------------------------------------------------------------------------------------|----------------------------------------------------------------------------------------------|
| Serial COM COM1  T Endereço na rede 1 Tent                                                                                                    | empo 500<br>ativas 3                                                                                                    | Sair                                                                                         |
| Termo       Configurações       Medições         Identificador       Versão       A2         Temperaturas       Máximas         Temperatura máxima da entrada L1       C2         Temperatura máxima da entrada L2       Temperatura máxima da entrada L2         Temperatura máxima da entrada L3       Temperatura máxima da entrada L3         Temperatura máxima da entrada M1       Temperatura máxima da entrada M2         Temperatura máxima da entrada M2       Temperatura máxima da entrada M2         Temperatura máxima da entrada Tamb       Bandeirolas         Fault       L1       L2       L3       M1       M2         Alarm       L1       L2       L3       M1       M2         Trip       L1       L2       L3       M1       M2 | Temperaturas<br>Temperatura da entrada L1<br>Temperatura da entrada L2<br>Temperatura da entrada L3<br>Temperatura da entrada M1<br>Temperatura da entrada M2<br>Temperatura da entrada Tamb<br><b>Tamb</b><br>Tamb<br>Tamb | Ler medidas e sinalizações <> Cíclico (Tempo x 2)     Relés   FAULT   TRIP   ALARM     Reset |
| riogramação em teia = Arquivo ()                                                                                                    |                                                                                                    | TX 🗋 RX 🗋                                                                                    |
|                                                                                                    |                                                                                                    |                                                                                              |

#### Figura 9: Medições

| A2                            | Descrição                                                                        | Valor   |  |
|-------------------------------|----------------------------------------------------------------------------------|---------|--|
| Identificador                 |                                                                                  | S27     |  |
| Versão                        | Versão do Relé                                                                   | V1.04   |  |
| B2                            | Des                                                                              | scrição |  |
| Ler Medidas e Sinalizações <> | realiza apenas um ciclo de leitura do relé para atualizar as informações na tela |         |  |

| var caixa para entrar em modo cíclico, o relé atualiza continuamente as<br>ormações na tela. |
|----------------------------------------------------------------------------------------------|
|                                                                                              |
| Descrição                                                                                    |
| peratura máxima da entrada L1                                                                |
| nperatura máxima da entrada L2                                                               |
| peratura máxima da entrada L3                                                                |
| nperatura máxima da entrada M1                                                               |
| nperatura máxima da entrada M2                                                               |
| peratura máxima da entrada Tamb                                                              |
| ן<br>ו<br>ו<br>ו                                                                             |

# Software Aplicativo

| D2           | Descrição                   |
|--------------|-----------------------------|
|              | Temperatura da entrada L1   |
|              | Temperatura da entrada L2   |
| Temperaturas | Temperatura da entrada L3   |
| Entradas     | Temperatura da entrada M1   |
|              | Temperatura da entrada M2   |
|              | Temperatura da entrada Tamb |

| E2      | Descrição |
|---------|-----------|
| Relés   | FAULT     |
| De      | TRIP      |
| Atuação | ALARM     |

| F2    | Descrição                                                                                                    |  |  |  |  |  |
|-------|----------------------------------------------------------------------------------------------------|--|--|--|--|--|
| Reset | Reseta os registros e bandeirolas.<br>Caso P14 esteja selecionado e o relé atuou e voltou ao normal, a sinalização de Trip e<br>Alarm somente irão apagar com o Reset do painel. O Reset do aplicativo fica<br>inoperante para este caso. |  |  |  |  |  |

| G2                            | Descrição                                                          |      |      |      |      |      |        |  |  |
|-------------------------------|--------------------------------------------------------------------|------|------|------|------|------|--------|--|--|
|                               | Sinaliza em qual dos enrolamentos ocorreu a falha, alarme ou trip. |      |      |      |      |      |        |  |  |
| Bandeirolas de<br>Sinalização | Fault                                                              | L1 🔲 | L2 🔲 | L3 🔲 | M1 🔲 | M2 🔲 | Tamb 📃 |  |  |
|                               | Alarm 📃                                                            | L1 🔲 | L2 🔲 | L3 🔲 | M1 🔲 | M2 🔲 | Tamb 📃 |  |  |
|                               | Trip 🔳                                                             | L1 🔲 | L2 🗖 | L3 🔲 | M1 🔲 | M2 🔲 | Tamb 📃 |  |  |